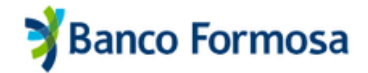

# Cómo operar en los Fondos Comunes de Inversión

desde tu Homebanking

### Gestioná tus inversiones en simples pasos

En este documento encontrarás toda la información de cómo operar desde tu Homebanking en los Fondos Comunes de Inversión de Banco Formosa.

| 1. Cómo ingresar a la plataforma de FCI | 1  |
|-----------------------------------------|----|
| 2. Creación de cuenta                   | 2  |
| 3. Resumen de cuenta                    | 6  |
| 4. Mis inversiones                      | 7  |
| - Suscripciones                         | 8  |
| - Rescates                              | g  |
| 5. Explorador de fondos                 | 10 |
| 6. Reportes                             | 15 |
| - Resumen                               | 16 |
| - Operaciones                           | 16 |
| 7. Portfolio recomendado                | 17 |
| 8. Operaciones                          | 19 |

| 1. Cómo ing<br>a la platafor | jresar<br>ma de FCI |  |
|------------------------------|---------------------|--|
|                              |                     |  |
|                              |                     |  |

- Ingresá a tu cuenta de Homebanking con tu usuario y contraseña, desde la computadora o el navegador del celular con el link <u>www.hb.bancoformosa.com.ar/login</u>
- Desde el menú lateral, ingresá a INVERSIONES.

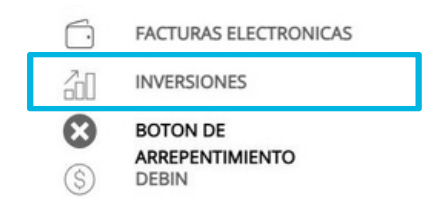

• Luego hacé clic en INGRESAR o CONOCÉ MÁS si necesitás mayor información.

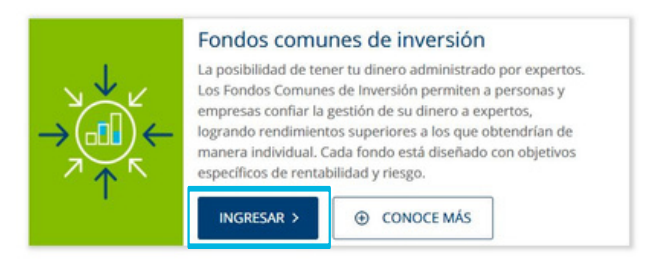

 Hacé clic en CONTINUAR para ingresar automáticamente al sitio de Fondos Comunes de Inversión.

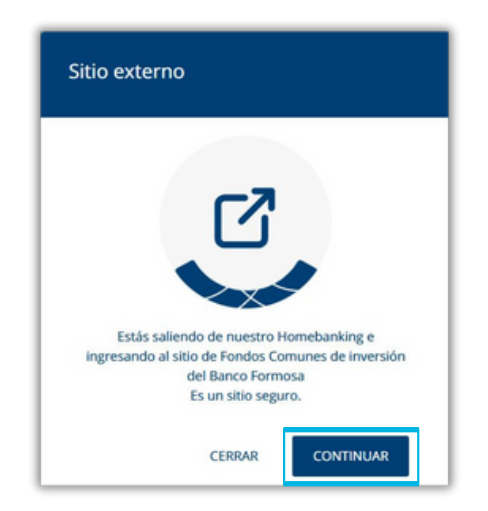

🔰 Banco Formosa

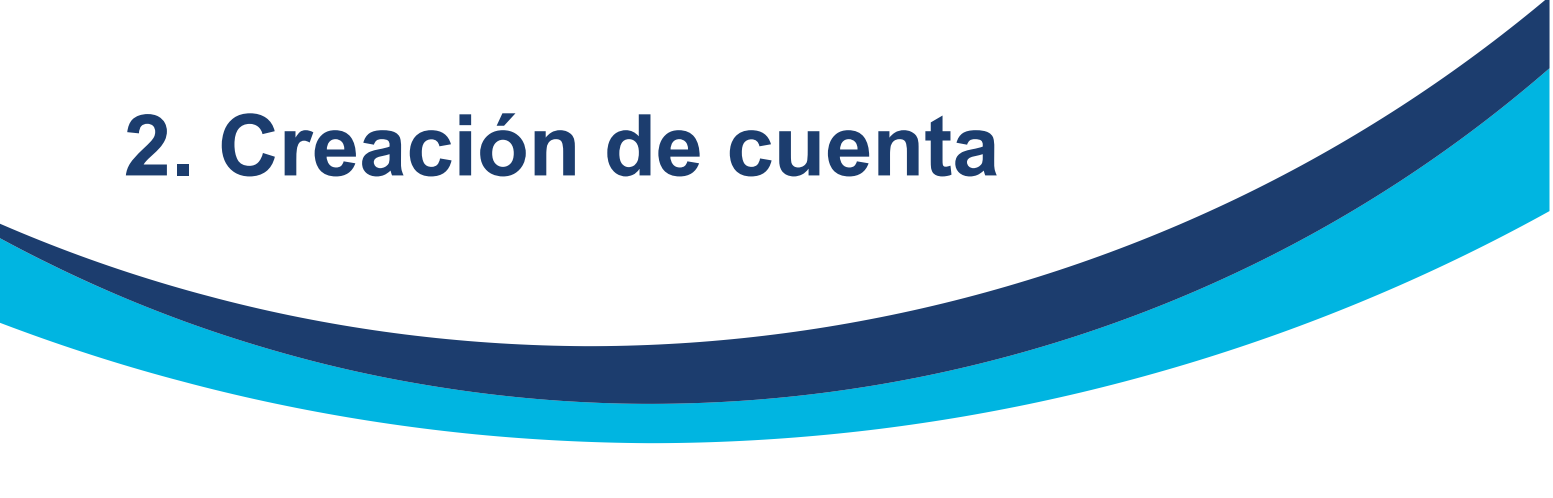

Al ingresar por primera vez, verás una pantalla de inicio de dos pasos. En el primero se analizará tu perfil de inversor para luego brindarte alternativas que se adapten a tus necesidades. Para hacerlo, deberás hacer clic en OBTENER PERFIL.

| Hola Luis J. Fontanel   Concose tu perfil de inversor.                                                                                                    | Hola Luis J. Fontanel<br>Concose tu perfil de inversor:<br>MINU<br>Resumen de Cuenta<br>Completá los siguientes pasos para comenzar a operar<br>Mis Inversiones<br>Reportes<br>Portolio Recomendado<br>Portolio Recomendado<br>Obtené tu perfil de inversor<br>Respondé algunas preguntas para ayudarnos a brindarte<br>Ias mejores alternativas de inversión.<br>Dotener perfil                                                      | ¥   | Banco Formosa         |                                                                                                 | Luis Jorge Font<br>Pt: Sin Perfil (                                                               |
|----------------------------------------------------------------------------------------------------|----------------------------------------------------------------------------------------------------|-----|-----------------------|-------------------------------------------------------------------------------------------------|---------------------------------------------------------------------------------------------------|
| Completă los siguientes pasos para comenzar a operar<br>Completă los siguientes pasos para comenzar a operar<br>Mis inversiones<br>Explorador de Fondos<br>Portfolio Recomendado<br>Obtené tu perfil de inversor ③<br>Responté aigunas preguntas para ayudarnos a brindarte<br>las mejores alternativas de inversión.<br>Creá una cuenta cuotapartista<br>Elegí la cuenta bancaria en la que se debitarán o<br>acreditarán los fondos de las operaciones. I | Completă los siguientes pasos para comenzar a operar<br>Completă los siguientes pasos para comenzar a operar<br>Mis Inversiones<br>Cempletă los siguientes pasos para comenzar a operar<br>Mis Inversiones<br>Pertfolio Recomendado<br>Portfolio Recomendado<br>Obtené tu perfil de inversor ③<br>Respondé algunas preguntas para ayudarnos a brindarte<br>Ias mejores alternativas de inversión.<br>Dotener perfil<br>Obtener perfil | Ho  | a Luis J. Fontana!    | Crea tu cuenta                                                                                  |                                                                                                   |
| <ul> <li>Resumen de Cuenta</li> <li>Mis Inversiones</li> <li>Explorador de Fondos</li> <li>Reportes</li> <li>Portfolio Recomendado</li> <li>Operaciones</li> <li>Obtené tu perfil de inversor ()</li> <li>Respondé algunas preguntas para ayudarnos a brindarte las mejores alternativas de inversión.</li> </ul>                                                                                                    | <ul> <li>Resumen de Cuenta</li> <li>Mis Inversiones</li> <li>Explorador de Fondos</li> <li>Reportes</li> <li>Portfolio Recomendado</li> <li>Operaciones</li> <li>Obtené tu perfil de inversor ()</li> <li>Respondé aigunas preguntas para ayudarnos a brindarte las mejores alternativas de inversión.</li> <li>Obtener perfil</li> <li>Obtener perfil</li> </ul>                                                                     | MEN | U                     | Completá los siguientes pasos para comenzar a operar                                            |                                                                                                   |
| <ul> <li>Mis Inversiones</li> <li>Q Explorador de Fondos</li> <li>Reportes</li> <li>Portfolio Recomendado</li> <li>Operaciones</li> <li>Operaciones</li> <li>Operaciones</li> </ul>                                                                                                    | <ul> <li>Ms Inversiones</li> <li>Explorador de Fondos</li> <li>Reportes</li> <li>Portfolio Recomendado</li> <li>Operaciones</li> <li>Operaciones</li> <li>Operaciones</li> <li>Obtené tu perfil de inversor ()</li> <li>Respondé algunas preguntas para ayudarnos a brindarte las mejores alternativas de inversión.</li> <li>Obtener perfil</li> </ul>                                                                               |     | Resumen de Cuenta     |                                                                                                 |                                                                                                   |
| Q       Explorador de Fondos         Reportes         Portfolio Recomendado         Operaciones         Operaciones         Despondé algunas preguntas para ayudarnos a brindarte las mejores alternativas de inversión.         Elegi la cuenta bancaria en la que se debitarán o acreditarán los fondos de las operaciones. I                                                                                                    | Q Explorador de Fondos   Reportes   Portfolio Recomendado   Operaciones     Obtené tu perfil de inversor ③   Respondé algunas preguntas para ayudarnos a brindarte   Ias mejores alternativas de inversión.     Obtener perfil     Abrí tu cuenta                                                                                                    |     | Mis Inversiones       | 0                                                                                               |                                                                                                   |
| <ul> <li>Reportes</li> <li>Portfolio Recomendado</li> <li>Operaciones</li> <li>Operaciones</li> <li>Respondé aigunas preguntas para ayudarnos a brindarte<br/>las mejores alternativas de inversión.</li> <li>Creá una cuenta cuotapartista</li> <li>Elegi la cuenta bancaria en la que se debitarán o<br/>acreditarán los fondos de las operaciones. I</li> </ul>                                                                                          | <ul> <li>Reportes</li> <li>Portfolio Recomendado</li> <li>Operaciones</li> <li>Operaciones</li> <li>Detené tu perfil de inversor ()</li> <li>Respondé algunas preguntas para ayudarnos a brindarte<br/>las mejores alternativas de inversión.</li> <li>Creá una cuenta cuotapartista</li> <li>Elegi la cuenta bancaria en la que se debitarán o<br/>acreditarán los fondos de las operaciones. I</li> <li>Abrí tu cuenta</li> </ul>   | a   | Explorador de Fondos  |                                                                                                 | 2                                                                                                 |
| Portfolio Recomendado     Obtené tu perfil de inversor ③     Creá una cuenta cuotapartista     Elegi la cuenta bancaria en la que se debitarán o     acreditarán los fondos de las operaciones. I                                                                                                    | Portfolio Recomendado       Obtené tu perfil de inversor        Creá una cuenta cuotapartista         Operaciones       Respondé algunas preguntas para ayudarnos a brindarte las mejores alternativas de inversión.       Elegi la cuenta bancaria en la que se debitarán o acreditarán los fondos de las operaciones. I         Obtener perfil       Obtener perfil       Abrí tu cuenta                                            |     | Reportes              |                                                                                                 |                                                                                                   |
| Operaciones     Respondé algunas preguntas para ayudarnos a brindarte     las mejores alternativas de inversión.     Elegí la cuenta acuenta a que se debitarán o     acreditarán los fondos de las operaciones. I                                                                                                    | Operaciones     Obtener tu per in de inversión     Respondé algunas preguntas para ayudarnos a brindarte     las mejores alternativas de inversión.     Obtener perfil     Obtener perfil                                                                                                    | 3   | Portfolio Recomendado | Obtaná tu parfil da invarsar                                                                    | Croś una cuanta cuatanartista                                                                     |
|                                                                                                    | Obtener perfil Abrí tu cuenta                                                                                                    |     | Operaciones           | Respondé algunas preguntas para ayudarnos a brindarte<br>las mejores alternativas de inversión. | Elegí la cuenta bancaria en la que se debitarán o<br>acreditarán los fondos de las operaciones. I |

Respondé siete simples preguntas para poder conocer tu perfil de inversor.

| 🕉 Banco Formosa                                          | Luis Jorge Fortana<br>P⊟ Sin Perfil ⊙                                                                        |
|----------------------------------------------------------|----------------------------------------------------------------------------------------------------|
| Hola Luis J. Fontana! ><br>Conocé tu perfil de inversor. |                                                                                                    |
| MENU                                                     | Completá tu Perfil de Inversor                                                                               |
| Resumen de Cuenta                                        |                                                                                                    |
| Le Mis Inversiones                                       |                                                                                                    |
| Q Explorador de Fondos                                   |                                                                                                    |
| Reportes                                                 | ¿Con cuál de las siguientes frases te identificás?                                                           |
| Portfolio Recomendado                                    | O No conozco ni realicé nunca inversiones.                                                                   |
| IE Operaciones                                           | Q. He realizado inversiones y conozco algunas alternativas de inversión.                                     |
|                                                          | O <sup>Ferr</sup> Tengo mucho conocimiento y experiencia en inversiones, conozco los riesgos y rentabilidad. |
| Anterior                                                 | Sigulente                                                                                                    |

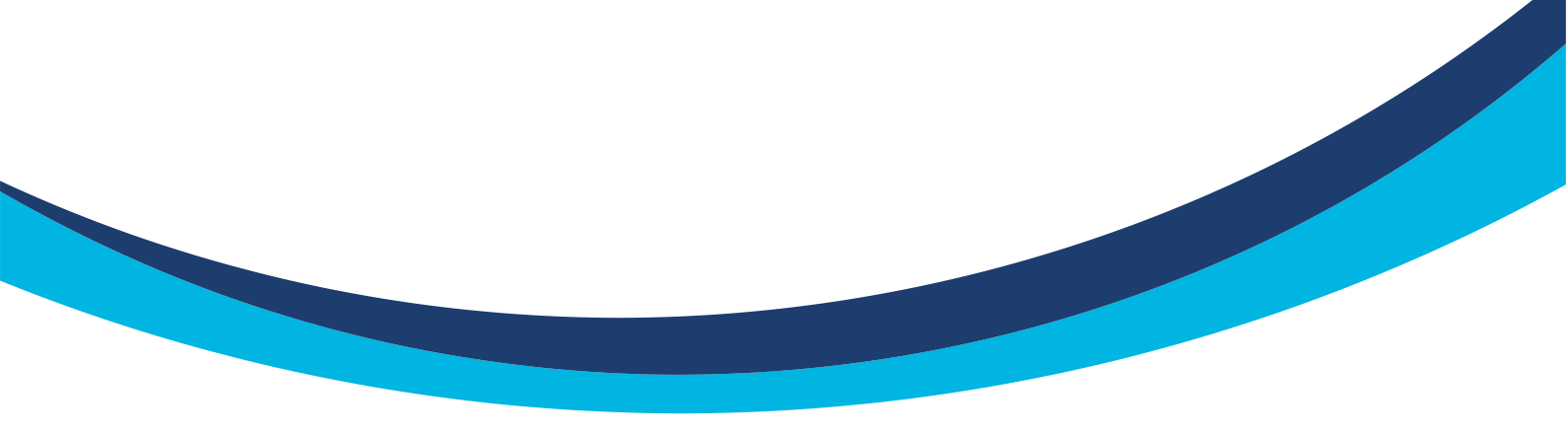

 Al finalizar la encuesta vas a saber cuál es tu perfil inversor. Los resultados posibles son: Conservador, Moderado o Agresivo. Podrás aceptar o responder de nuevo.

| 🕉 Banco Formosa                                                                                              |                                                                                                    | Luis Jorge Fontana :<br>Pl: Moderado () : |
|----------------------------------------------------------------------------------------------------|----------------------------------------------------------------------------------------------------|-------------------------------------------|
| Hola Luis J. Fontana!                                                                                        |                                                                                                    |                                           |
| MENU  Resumen de Cuenta  Mis Inversiones  Explorador de Fondos  Reportes  Portfolio Recomendado  Operaciones | <ul> <li>Versor</li> <li>Tu Perfil de Inversor es:<br/>MODERADO</li> <li>El objetivo es obtener rendimientos que le permita lograr<br/>un crecimiento de su capital en un período mediano de<br/>tiempo. Dispuesto a asumir occilaciones de corto plazo, a<br/>cambio de una mayor rentabilidad.</li> </ul> | •                                         |
|                                                                                                    | Aceptar le mis ingresos.                                                                                                    | Siguiente                                 |

Una vez aceptado, aparecerá tu perfil en la parte superior de la pantalla. En caso que quieras cambiarlo más adelante, podrás reperfilarlo desde ahí, tocando los tres puntos verticales.

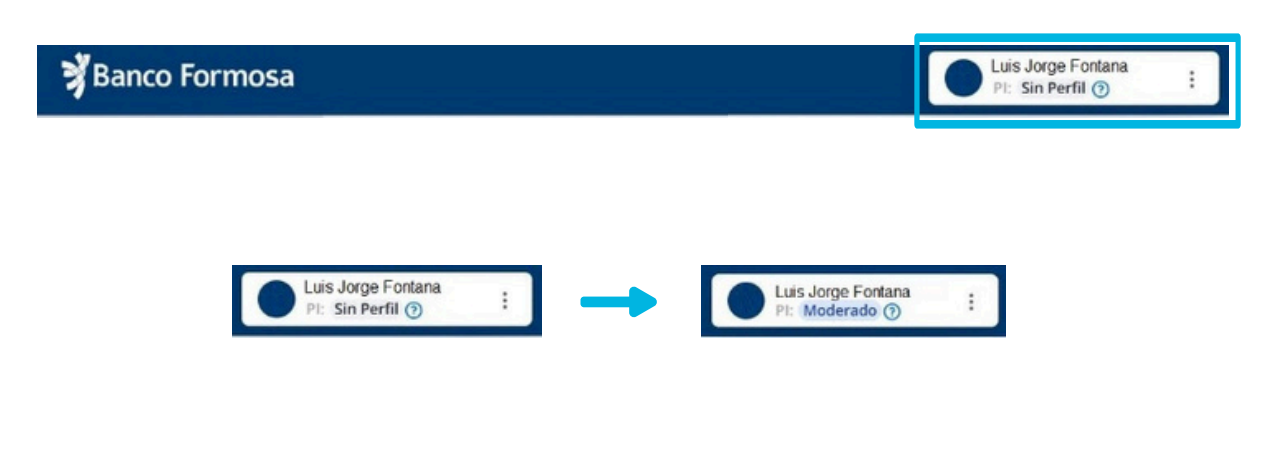

 Luego, deberás iniciar el proceso de apertura de cuenta para poder comenzar a operar, haciendo clic en ABRÍ TU CUENTA.

| 🕈 Banco Formosa         |                                                                                            | Luis Jorge Fontana<br>Pt: Moderado ①                                                            |
|-------------------------|--------------------------------------------------------------------------------------------|-------------------------------------------------------------------------------------------------|
| Hola Luis J. Fontana! > | Crea tu cuenta                                                                             |                                                                                                 |
| MENU                    | Completa los siguientes pasos para comenzar a operar                                       |                                                                                                 |
| E Resumen de Cuenta     |                                                                                            |                                                                                                 |
| 🗠 Mis Inversiones       |                                                                                            | •                                                                                               |
| Q Explorador de Fondos  | <u> </u>                                                                                   |                                                                                                 |
| Reportes                |                                                                                            |                                                                                                 |
| Portfolio Recomendado   | Devil de inverser ektenidet                                                                | Crok una questa quetanantista                                                                   |
| IE Operaciones          | Puede volver a responder las preguntas para perfilarte<br>con otra categoria de inversión. | Elegi la cuenta bancaria en la que se debitarán o<br>acreditarán los fondos de las operaciones. |
|                         | Reperfilar                                                                                 | Abri tu cuenta                                                                                  |

 Seleccioná la cuenta en pesos que quieras asociar de manera permanente para debitar o acreditar tus fondos, aceptá en los TÉRMINOS Y CONDICIONES, y presioná en CREAR CUENTA.

| 🕉 Banco Formosa                       |                                                                               |                                                  | P:: Moderado ()       |
|---------------------------------------|-------------------------------------------------------------------------------|--------------------------------------------------|-----------------------|
| Hola Luis J. Fontanal                 | Creación de Cuenta Cuotapartist                                               | a                                                |                       |
| MENU                                  | Ei pinne paso es seleccionar una coena nonecana como o                        | Moneda                                           | Saldo                 |
| Q Explorador de Fondos                | Cuenta #000035872003                                                          | Pesos                                            | \$100.000,00          |
| Portfolio Recomendado     Operaciones | O Cuenta #000164379001<br>Cuenta Contente                                     | Pesos                                            | \$100.000,00          |
|                                       | O Cuenta #000035872001<br>Caja de Aberro                                      | Pesos                                            | \$100,000,00          |
|                                       | Términos y condiciones<br>Al marcar el casillero estás confirmando haber leio | do y aceptado los <b>Términos y Condiciones.</b> |                       |
|                                       |                                                                               |                                                  | Cancelar Crear cuenta |

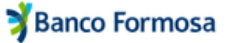

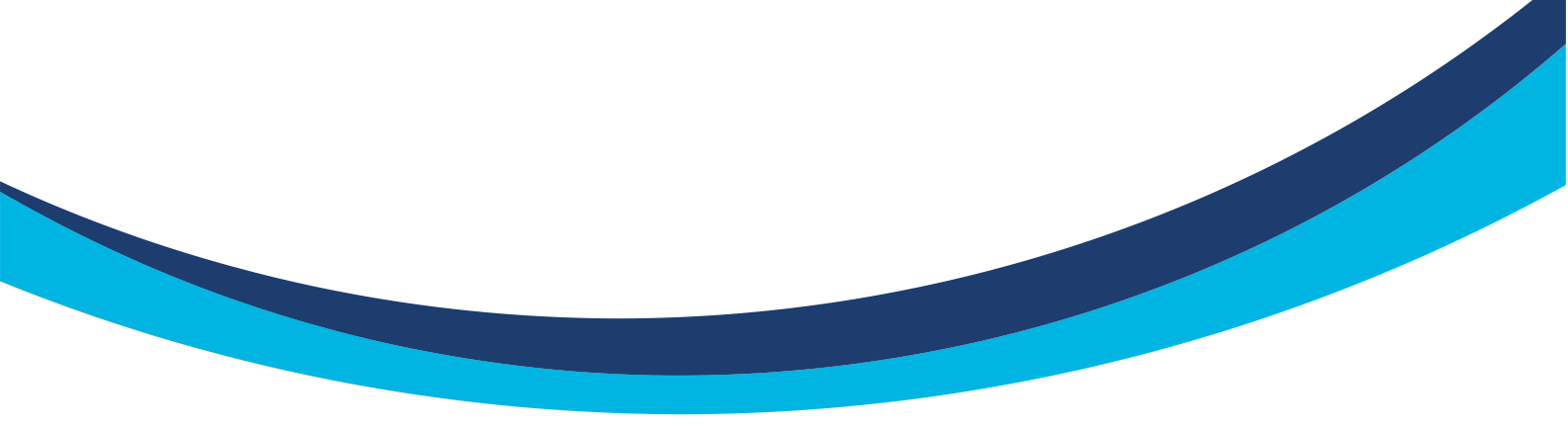

Tras unos momentos aparecerá la pantalla de confirmación.

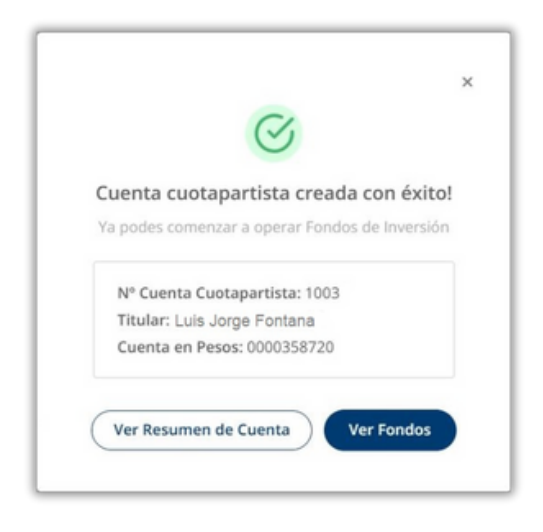

Al terminar el proceso, se te informará a través de un mail que tu cuenta se encuentra abierta.

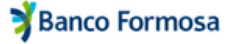

# 3. Resumen de cuenta

En la pantalla principal, cuando la cuenta se encuentra operativa, se muestra el total de la cartera y el monto en pesos.

Se muestra un resumen de las últimas cinco operaciones y un acceso directo al menú de operaciones. En el resumen se pueden ver los mismos datos del punto de menú correspondiente:

- Fecha
- · Tipo de operación
- Fondo
- Estado
- Monto

| 🕈 Banco Formosa                                             |                                                                               |            |                          |                                          |          | Pt I                 | Jorge Fonta<br>Aoderado ( | ina<br>D |
|-------------------------------------------------------------|-------------------------------------------------------------------------------|------------|--------------------------|------------------------------------------|----------|----------------------|---------------------------|----------|
| Iola Luis J. Fontana!                                       | Total de Cartera<br>En prises, al 17 de agosto de 2023                        | Últimas Op | peraciones               |                                          |          |                      | Ver Toda                  | 6        |
| onocé tu perfil de inversor.                                | \$20,000,50                                                                   | Fecha      | Tipo                     | Fondo                                    | Estado   | Mo                   | nto                       | i.       |
|                                                             | \$16,000,50                                                                   | 07/02/2022 | Rescate                  | Galileo Ahorro                           | En curso | \$135.000            | 00 @                      | L        |
| NU                                                          | \$27,50 USD                                                                   | 18/01/2022 | Rescate                  | Galileo Ahorro                           | En curso | \$135.000            | .00 @                     |          |
| Resumen de Cuenta                                           | \$1.05D = 140 ARS                                                             | 18/01/2022 | Suscripción              | Gainvest Crecimiento Variable            | Completa | \$135.000            | .00 @                     |          |
| <ul> <li>Mis Inversiones</li> </ul>                         | " Puede haber operaciones en euros que aon no se veannerfegados en el talido. | 18/01/2022 | Suscripción              | Gainvest Crecimiento Variable            | Completa | \$135.000            | 00 0                      | ٩.       |
| Explorador de Fondos     Reportes     Portfolio Recomendado | Distribución de Cartera                                                       | n<br>•     | ondo<br>GALILEO - Galili | eo Pesos - Clase A                       |          | % del Total<br>9,99% | Monto<br>\$2.000.00       |          |
| Operaciones                                                 |                                                                               |            | MEGAINVER - N            | Aegainver Renta Fija Cobertura - Clase I | 3        | 19,99%               | \$4.000,00                | 2        |
|                                                             |                                                                               |            | COHEN - Coher            | Renta Fija Plus - Clase B                |          | 19,24%               | US\$27,50                 | é –      |
|                                                             |                                                                               |            | ADCAP - Adcap            | Renta Fija Argentina - Clase B           |          | 9,99%                | \$2.000,00                | ć.       |
|                                                             |                                                                               |            | INTL - Gainvest          | Crecimiento Variable - Clase B           |          | 9,99%                | \$2.000,00                | 6        |
|                                                             | Mercado de Dinero     Konta Fija     Ronta Variable                           |            | INTL - Gainvest          | Crecimiento Retorno - Clase B            |          | 9,99%                | \$2,000,00                | Ē        |

Y por último, se muestra la distribución de la cartera con un gráfico de dona. Los colores indican los tipos de fondos, y la participación de cada fondo en monto y porcentaje.

- Verde: Mercado de dinero
- Azul: Renta fija
- Naranja: Renta variable
- Rojo: Retorno total

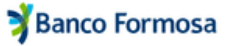

## 4. Mis inversiones Suscripción y rescate

En esta sección se muestra el detalle de todas tus tenencias.

Se indica:

- El activo, conformado por:
  - Sociedad Gerente
  - Fondo y Clase
- El monto total
- · El monto disponible, debajo del anterior
- · Las cuotapartes totales
- · Las cuotapartes disponibles, debajo de las anteriores
- Un indicador de operación en progreso o pendiente de liquidación, que da lugar a tenencias en estado:
  - Congeladas o no disponibles
- Un botón para rescatar cuotapartes de dicho fondo
- Un botón de acción para Suscribir más cuotapartes del fondo

Además, están las opciones de **RESCATAR** o **SUSCRIBIR** en los distintos fondos de las tenencias.

| 🕉 Banco Formosa         |                                                       |                                   |                                           | Pt: Moderado ()       |
|-------------------------|-------------------------------------------------------|-----------------------------------|-------------------------------------------|-----------------------|
| Hola Luis J. Fontana! > | Mis inversiones<br>Gestions les fondes de la cartera. |                                   |                                           |                       |
| MENU                    | Fando                                                 | Monto                             | Cuotapartes                               | Acción                |
| Le Mis Inversiones      | ADCAP - Adcap Renta Fija Argentina - Clase B          | \$2.000<br>Disposible: \$2.000    | 25.762.895376<br>Disposible 25.762,015326 | Rescator              |
| Q Explorador de Fondos  | MEGAINVER - Megainver Renta Fija Cobertura - Clase B  | \$4.000<br>Disponible: \$0        | 48.859,667122<br>Disponible:0             | (S Rescatar Suscrible |
| Reportes                | INTL - Gainvest Peses - Clase UNICA                   | \$2.000<br>Disposible: \$2.000    | 10.100<br>Dispenible: 10.500              | Rescatar Suncribir    |
| Portfolio Recomendado   | INTL - Gainvest Crecimiento Variable - Clase B        | \$2.000<br>Disposible: \$2.000    | 499,301208<br>Disponible 499,301208       | Rescatar Sourible     |
| I≣ Operaciones          | INTL - Galavest Crecimiento Retorno - Clase B         | \$2.000<br>Disposible: \$2.000    | 499.301208<br>Disponible 499,301208       | Rescatar Suscribir    |
|                         | GALILEO - Galileo Pesos - Clase A                     | \$2.000<br>Disponible: \$2.000    | 20.000<br>Disponible: 20.000              | Rescatar Suscrible    |
|                         | COHEN - Cohen Renta Fija Plus - Clase B               | U\$\$27,50<br>Disposible:10527,50 | 33,6637<br>Disperiible: 33,6637           | Rescatar Suncribir    |
|                         |                                                       |                                   |                                           |                       |

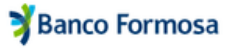

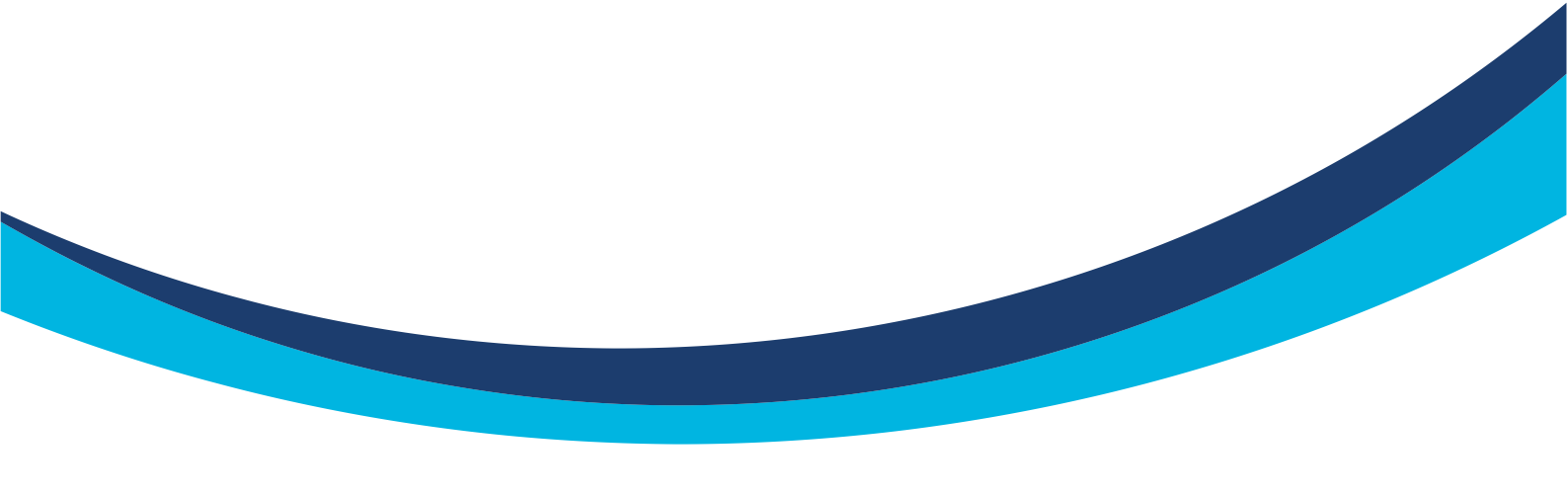

#### **Suscripciones**

Al hacer clic en SUSCRIBIR se abre un cuadro que permite ingresar el monto a operar de la tenencia.

|          |           | Suscripción de fondo ×<br>Adcap Renta Fija Argentina - Clase B |
|----------|-----------|----------------------------------------------------------------|
| Rescatar | Suscribir | Monto a operar<br>Mínimo: \$20000                              |
|          |           | 血 Cuenta #1467523 \$970.366,00                                 |
|          |           | Cancelar Suscribir                                             |

 Una vez ingresado el monto, presionar en SUSCRIBIR y luego, para completar esta orden, confirmar desde la vista de Operaciones.

| 🕉 Banco Formosa                       |                                                       | Para completar esta operación x    |                                            | Pi: Moderado 🕥         |
|---------------------------------------|-------------------------------------------------------|------------------------------------|--------------------------------------------|------------------------|
| Hola Luis J. Fontana! >               | Mis inversiones<br>Gestioná los fondes de tu cartera. |                                    |                                            |                        |
| MENU                                  | Fondo                                                 | Monto                              | Cuotapartes                                | Acción                 |
| Resumen de Cuenta     Mis Inversiones | ADCAP - Adcap Renta Fija Argentina - Clase B          | \$2,000<br>Disponible: \$2,000     | 25.762,895376<br>Dispenible: 25.762,895376 | Rescatar Suscribir     |
| Q Explorador de Fondos                | MEGAINVER - Megainver Renta Fija Cobertura - Cla      | ase B \$4,000<br>Disposible: 50    | 48.859,667122<br>Disponible: 0             | Rescatar     Suscrible |
| Reportes                              | INTL - Gainvest Pesos - Clase UNICA                   | \$2,000<br>Deposible: \$2,000      | 10.100<br>Disponible: 10.100               | Rescatar Suscribir     |
| Portfolio Recomendado                 | INTL - Gainvest Crecimiento Variable - Clase B        | \$2.000<br>Disponible \$2.000      | 499,301208<br>Disponible: 479,301208       | Rescatar Suscribir     |
| I≣ Operaciones                        | INTL - Gainvest Crecimiento Retorno - Clase B         | \$2.000<br>Disponible: \$2.000     | 499,301208<br>Disponible: 499,301208       | Rescatar Suscribir     |
|                                       | GALILEO - Galileo Pesos - Clase A                     | \$2.000<br>Dispanible \$2.000      | 20.000<br>Disponible: 20.000               | Rescatar Suscribir     |
|                                       | COHEN - Cohen Renta Fija Plus - Clase B               | U\$\$27.50<br>Disponible: U\$27.50 | 33,6637<br>Disposible: 33,6637             | Rescatar Suscribir     |

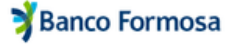

En la vista de OPERACIONES se ven las órdenes Pendientes de Confirmación. Para confirmarlas hay que aceptar que se han leído los reglamentos de gestión del FCI y sus T&Cs. Luego presionar en el botón CONFIRMAR.

| 🕉 Banco Formosa        | e e t                                                                                                    |                                                                                                    |                                                                                                    | Pic Moderado ()                                                                                                    |
|------------------------|----------------------------------------------------------------------------------------------------|----------------------------------------------------------------------------------------------------|----------------------------------------------------------------------------------------------------|----------------------------------------------------------------------------------------------------|
| Hola Luis J. Fontana!  | Operaciones<br>Historial de Operaciones                                                                                                    |                                                                                                    |                                                                                                    |                                                                                                    |
| MENU                   | Pendientes de Confirmación                                                                                                    |                                                                                                    |                                                                                                    |                                                                                                    |
| Resumen de Cuenta      | Fondo                                                                                                    | Tipo                                                                                                    | Monto                                                                                                    |                                                                                                    |
| 🗠 Mis Inversiones      | ADCAP - Adcap Renta Fija Argentina - Clase B                                                                                                    | Suscripción                                                                                                    | \$25000                                                                                                    | 🖪 Ver Folkto 🖪 Ver Reglamento 🥒 😭                                                                                                    |
| Q Explorador de Fondos | Para procesar la operación solicitada por usted, estaremos                                                                                                    | debitando el importe de su cuenta monetaria aso                                                                                                    | ociada a su cuenta cuotapartista, y será procesada                                                                                                    | el primer dia hábil siguiente al dia de hoy.                                                                                                    |
| Reportes               | 🖬 He leido el Reglamento de Gestión de este Fondo y confi                                                                                                    | rmo los Términos y Condiciones de Operación de                                                                                                    | d mismo.                                                                                                    |                                                                                                    |
| Portfolio Recomendado  | Las inversiones en Preductos de Inversión ceste aujeras a risegos de Inversión soberanos,<br>de la Societad d'exemps de regenerantes cargo alguno para el costa espanhas. En los caxo<br>la consegons del cierre del sta de la operación i Pérsei a car de reaciones testales, en caso d<br>entidades francheses ni coences com ingrande las parantes que talas depolíticas a la visit. | convertibiles, de tipo de cambio y s-serce risegos, incluyor do la posibie<br>solo recores parchaios de fonctos como pitaco de recorar de pago fuera "<br>la objetir una variación de como, se podrá entre apatende en la cuenza a<br>o o pisaro podrá grazor de cuenza de la texplación y regilamentación e | pérdido de la inversión. Los nondimientes possées no son indicativos de la<br>interactiona", las compagnantes rescandas son extilinadas, la cambitat final na<br>il importe en caso de compagnantes "cal investores en contegoras de los<br>cituados en materia de depólicos en entidados financianas. Asimismos de la<br>estados en materia de depólicos en entidados financianas. Asimismos de la | vormen maanhadee. Las contrainees paradhidas por el Banco-estés a corgo<br>scrandas sed catholicata y ajoradas encareo de ser necesario com el nace de<br>E devidas necesaritismos eladorista de Banco a los Anaces e la lay de<br>Banco a servencembro i impedido por las normas del Banco Cantori de la |
| I≣ Operaciones         | Realthin Frankler H an any Mile s Americanisk measurable in a source in                                                                                                    | nnan hafan inna - na iliadhe threannan nann Aid liadh Aid shakad da shakad da sh                                                                                                    | na Baltino, shaha Bi minat Artis i anananisi s' saanaalina Bit                                                                                                    | Borrar todas.                                                                                                    |
|                        | Filtros                                                                                                    |                                                                                                    |                                                                                                    |                                                                                                    |
|                        | Fecha                                                                                                    | Tipo                                                                                                    | Estado                                                                                                    |                                                                                                    |
|                        | ff ×                                                                                                    | Todos                                                                                                    | Todos                                                                                                    | · · ·                                                                                                    |
|                        |                                                                                                    |                                                                                                    |                                                                                                    | DARTAR PARTOS                                                                                                    |
|                        |                                                                                                    |                                                                                                    |                                                                                                    |                                                                                                    |
|                        | Fecha Tipo                                                                                                    | Fondo                                                                                                    | Estado                                                                                                    | Monto                                                                                                    |
|                        | 07/02/2022 Rescate                                                                                                    | Galileo Ahorro                                                                                                    | Encurso                                                                                                    | Rescate Total 🍥                                                                                                    |

Una vez ingresado el monto, presionar el botón SUSCRIBIR y luego, para completar esta orden, confirmar desde la vista de OPERACIONES. Al finalizar la operación se muestra un cuadro que indica que la operación fue exitosa y que fue enviado el email con el comprobante.

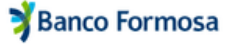

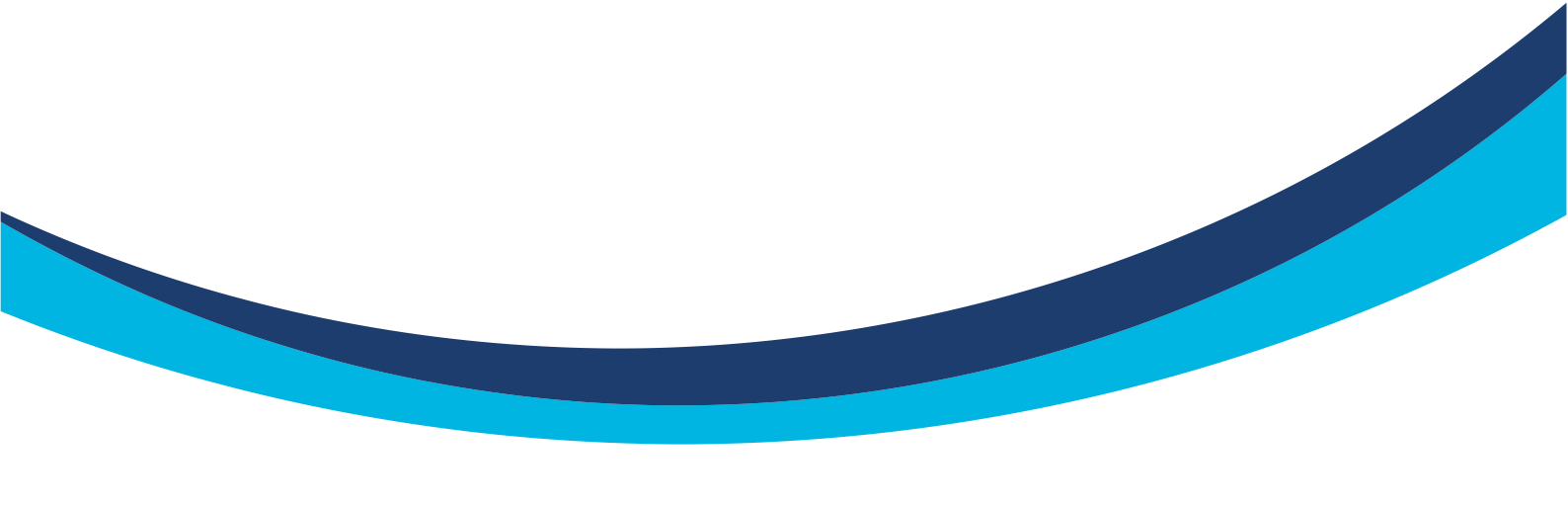

#### **Rescates**

Al hacer clic en RESCATAR se abre un cuadro que te permite ingresar el monto a rescatar de la tenencia, además da la opción de generar un rescate total de la tenencia. Una vez ingresado el monto, se debe presionar el botón RESCATAR.

|          |           | Rescate de fondo     ×       Adcap Renta Fija Argentina - Clase B                                  |
|----------|-----------|----------------------------------------------------------------------------------------------------|
| Rescatar | Suscribir | Monto a operar<br>Ingresar el monto a rescatar<br>Rescate total de la tenencia.<br>Cuenta bancaria |
|          |           | 童 Cuenta #1467523 \$970.366,00<br>Cancelar Rescatar                                                |

Una vez ingresado el monto, deberás presionar el botón RESCATAR y luego, para completar esta orden, deberás confirmar desde la vista de OPERACIONES.

| 🕉 Banco Formosa                                       | Para compl                                            | letar esta operación X             |                                           | Luis Jorge Fontana<br>Pt: Moderado () |
|-------------------------------------------------------|-------------------------------------------------------|------------------------------------|-------------------------------------------|---------------------------------------|
| Hola Luis J. Fontana! > Conocé tu perfil de inversor. | Mis inversiones<br>Gestioná los fondes de tu cartera. |                                    |                                           |                                       |
| MENU                                                  | Fondo                                                 | Monto                              | Cuotapartes                               | Acción                                |
| Mis Inversiones                                       | ADCAP - Adcap Renta Fija Argentina - Clase B          | \$2.000<br>Disponible: \$2.000     | 25.762,895376<br>Disponble: 25.762,895376 | Rescatar Suscribir                    |
| Q Explorador de Fondos                                | MEGAINVER - Megainver Renta Filja Cobertura - Clase B | \$4.000<br>Disponible: \$0         | 48.859,667122<br>Disponible: 0            | Rescatar Suscribir                    |
| 🗎 Reportes                                            | INTL - Gainvest Pesos - Clase UNICA                   | \$2.000<br>Disponible: \$2.000     | 10.100<br>Disponible: 10.100              | Rescatar Suscribir                    |
| 🛱 Portfolio Recomendado                               | INTL - Gainvest Crecimiento Variable - Clase B        | \$2.000<br>Disponible: \$2.000     | 499,301208<br>Disponible: 499.301208      | Rescatar Suscribir                    |
| IE Operaciones                                        | INTL - Gainvest Crecimiento Retorno - Clase B         | \$2.000<br>Disposible \$2.000      | 499,301208<br>Disposible: 499,301208      | Rescatar Suscribir                    |
|                                                       | GALILEO - Galileo Pesos - Clase A                     | \$2.000<br>Disporible: \$2.000     | 20.000<br>Dispenible: 20.000              | Rescatar Suscribir                    |
|                                                       | COHEN - Cohen Renta Fija Plus - Clase B               | US\$27.50<br>Dispenible: US\$27,50 | 33,6637<br>Disposible: 33,6637            | Rescalar Suscribir                    |

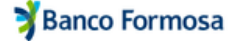

Para confirmar, debés tildar en "He leído los reglamentos de gestión del FCI y sus T&Cs de operación del mismo". Luego presionar en el botón CONFIRMAR.

| 🕉 Banco Formosa         |                                                                                                    |                                                                                                    |                                                                                                    | Luis Jorge Fontana<br>PE Moderado ()                                                                                                    |
|-------------------------|----------------------------------------------------------------------------------------------------|----------------------------------------------------------------------------------------------------|----------------------------------------------------------------------------------------------------|----------------------------------------------------------------------------------------------------|
| Hola Luis J. Fontana! > | Operaciones<br>Historial de Operaciones                                                                                                    |                                                                                                    |                                                                                                    |                                                                                                    |
| MENU                    | Pendientes de Confirmación                                                                                                    |                                                                                                    |                                                                                                    |                                                                                                    |
| Resumen de Cuenta       | Fondo                                                                                                    | Tipo                                                                                                    | Monto                                                                                                    |                                                                                                    |
| 🗠 Mis Inversiones       | ADCAP - Adcap Renta Fija Argentina - Clase B                                                                                                    | Rescate                                                                                                    | \$1500                                                                                                    | 🖳 Ver Folleto 🖳 Ver Reglamento 🥒 😭                                                                                                    |
| Q Explorador de Fondos  | Para procesar la operación solicitada por usted, estaremo                                                                                                    | s debitando el importe de su cuenta moneta                                                                                                    | ria asociada a su cuenta cuotapartista, y será pr                                                                                                    | ocesada el primer dia hábil siguiente al dia de hoy.                                                                                                    |
| Reportes                | He leido el Reglamento de Gestión de este Fondo y con                                                                                                    | firmo los Términos y Condiciones de Operac                                                                                                    | ión del mismo.                                                                                                    |                                                                                                    |
| Portfolio Recomendado   | Las insensiones en Productos de Insensión estas sujetas a résigos de Insensión soberan<br>de la Sociedad Generals, no representando cargo alguno para el cuostapartinta. En los ca<br>la consepara del ciente del día la operación Para el caso de rescases sociales, en casa<br>ensistades francéses en i coetrana, on integran de las garantettas por talse devidente a la vi | III, comerciales, de tipo de cambio y a otros riengos, incluyendo la<br>sos de rescuises parciales de fondos cuyo plazo de rescuite de pag<br>de existir uma variación de coata, se podrá entar ajeonando en ta<br>se a o plazo pueden proter de acounta si a langelación y reglamente | posible péridida de la Inversión Los rendemientos pasados no son indi<br>e fuera "immediato", las cuestapartes rescatadas son estimadas, la care<br>cuesta al importe en caso de corresponder. "Las inversiones en costa<br>ración aplicados en manetar de depólsitos en entidades foncacions. A | caritos de futuros resultados. Las comisiones perobidas por el Bancs están a cargo, a<br>ódad final rescatada será calculada y ajustada en carecide ser necesaria con el valor de<br>panes de las Fondos no carecitivam objectos en Banca a los fines de la lay de<br>animen, el Banca, se encorrera interdido por la normas del Banci Carecitan de la |
| I≣ Operaciones          | disabilitie Essentitier de Lonards Milles à dimensionnale, a secondaries de suis on annue a                                                                                                    |                                                                                                    |                                                                                                    | Borrar todas Confirmar                                                                                                    |
|                         | Filtros                                                                                                    |                                                                                                    |                                                                                                    |                                                                                                    |
|                         | Fecha                                                                                                    | Tipo<br>Todos                                                                                                    | Esta                                                                                                    | do<br>Kos IV                                                                                                    |
|                         |                                                                                                    |                                                                                                    |                                                                                                    | Bornar Filtros                                                                                                    |
|                         | Fecha 🗸 Tipo                                                                                                    | Fondo                                                                                                    | Estado                                                                                                    | Monto                                                                                                    |
|                         | 07/02/2022 Rescate                                                                                                    | Galileo Ahorro                                                                                                    | Encurso                                                                                                    | Rescate Total 😗                                                                                                    |

 Luego deberás aceptar la operación. Al finalizar la operación se muestra un cuadro que indica que la operación fue exitosa y que fue enviado el email con el comprobante.

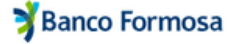

| 5. Exp                                                | olorador de fondos                                             |               |
|-------------------------------------------------------|----------------------------------------------------------------|---------------|
|                                                       |                                                                |               |
| <ul> <li>Al ingresar a</li> <li>plataforma</li> </ul> | esta sección se puede ver una lista con todos los fondos dispo | onibles de la |

- Denominación del fondo
- Sociedad Gerente
- Clase
- Moneda
- Valor de cuotaparte
- Monto mínimo de inversión
- Programar ahorro, para los fondos disponibles
- · Suscribir: acción para operar y suscribir el fondo

| 🕉 Banco Formosa        |                                                                  |                    |         |                  |                    |                  | Pt: Moderado ()    |
|------------------------|------------------------------------------------------------------|--------------------|---------|------------------|--------------------|------------------|--------------------|
| Hola Luis J. Fontana!  | Explorador de Fondos<br>Descubrí los Fondos que Invera te ofrece |                    |         |                  |                    |                  |                    |
| MENU                   | Filtros<br>Moneda<br>Todas                                       | Perfil de Riesgo   | Mont    | to Mínimo<br>dos | Plazo de<br>V      | rescate          | Horizonte<br>Todos |
| Resumen de Cuenta      | Mostrar más filtros ~                                            |                    |         |                  |                    |                  |                    |
| Q Explorador de Fondos | Disponible                                                       |                    |         |                  |                    |                  | Borrar Filtro      |
| Reportes               | Fondos Encontrados: 16                                           |                    |         |                  |                    |                  |                    |
| Portfolio Recomendado  | Podes ver más información de los fondos haciendo clici           | sobre las filas.   |         |                  |                    |                  |                    |
| E Operaciones          | V Denominación *                                                 | Sociedad Gerente ¢ | Clase ¢ | Moneda 🔅         | Valor Cuotaparte ¢ | Monto Mínimo \$  |                    |
|                        | <ul> <li>Cohen Abierto Pymes</li> </ul>                          | DELTA              | В       | Peso             | \$18,2476          | \$1.000,00       | Suscribir          |
|                        | ✓ Cohen Pesos                                                    | DELTA              | В       | Peso             | \$0,0000           | \$1.000,00       | Suscribir          |
|                        | <ul> <li>Cohen Pesos</li> </ul>                                  | DELTA              | А       | Peso             | \$10,0000          | \$1.000,00       | Suscribir          |
|                        | ✓ Cohen Renta Fija Plus                                          | DELTA              | А       | Peso             | \$19,2645          | \$1.000,00       | Suscribir          |
|                        | <ul> <li>Cohen Renta Fija Plus</li> </ul>                        | DELTA              | В       | Peso             | \$35,0006          | \$1.000,00       | Suscribir          |
|                        | ✓ Galileo Ahorro                                                 | GALILEO            | В       | Peso             | \$17,7645          | \$100.000.000,00 | Suscribir          |
|                        | ✓ Galileo Ahorro                                                 | GALILEO            | с       | Dólar            | \$0,0521           | \$1.000          | Suscribir          |

Para buscar un fondo de inversión, podrás filtrar por diferentes características:

- Moneda
- Monto mínimo
- · Horizonte: tiempo estimado de inversión
- Perfil de riesgo
- Plazo de rescate: especialmente útil para filtrar fondos T+0

 Además, se pueden limpiar todos los filtros para volver a visualizar la totalidad de fondos disponibles.

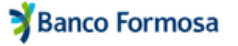

Sobre cada fondo se puede hacer clic en su denominación para ver su detalle. En el mismo se muestran sus características y gráficos significativos, junto con las acciones de **SUSCRIBIR** y de programar ahorro en caso de que esté disponible.

| Suscribir     |
|---------------|
| vres de corto |
|               |
|               |
|               |
|               |
|               |
|               |
|               |
|               |
|               |
|               |
|               |
|               |

Entre las características del fondo se podrá ver:

- Nombre del fondo
- Clase
- Sociedad Gerente
- Objetivo del fondo
- Valor de la cuotaparte
- Última actualización del valor de cuotaparte
- Moneda
- Monto mínimo de inversión

- Horizonte
- Benchmark
- Plazo de Liquidación
- Tipo de Fondo
- Perfil de riesgo
- Región
- Tipo de persona destinadas
- Reglamento
- Folleto

El detalle cuenta con un gráfico histórico de evolución de la cuotaparte, siendo el mismo interactivo, y pudiendo desplazarse sobre la parte superior para elegir el periodo de análisis. Al posicionarse sobre un punto en la curva de precios se indica el precio y la fecha del punto en la curva.

También cuenta con un cuadro comparativo de rendimientos en distintos periodos de tiempo del activo versus su *benchmark* o rendimiento de mercado.

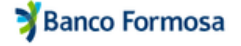

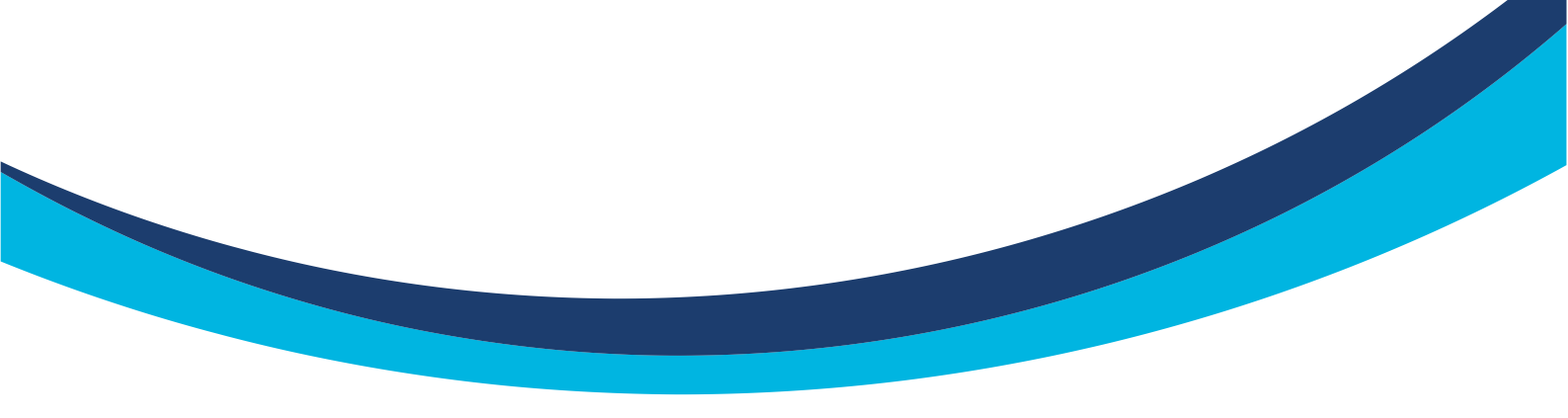

| 🕈 Banco Formosa                    | a de la companya de la companya de | T           |                                                        |                 |                              |                                        | Luis Jorge Fontana<br>Pt: Moderado () |
|------------------------------------|----------------------------------------------------------------------------------------------------|-------------|--------------------------------------------------------|-----------------|------------------------------|----------------------------------------|---------------------------------------|
| Hola Luis J. Fontana! >            | \$36,5489<br>Ottima modificación<br>10/08/2022                                                                                                    | P<br>B<br>R | eso<br>eso<br>enchmark<br>enta Fija<br>erfil de Rieson | \$1<br>PL<br>48 | azo de Liquidación<br>Bhoras | Mediano<br>Tipo de Fondo<br>Renta Fija |                                       |
| MENU                               |                                                                                                    | C<br>R      | eglamento<br>) Ver                                     | Fo              | lieto<br>Ver                 | Personas Jurídicas                     |                                       |
| Mis Inversiones                    |                                                                                                    |             |                                                        |                 |                              |                                        |                                       |
| Q Explorador de Fondos             | Evolución   Valor cuo                                                                                                    | otaparte    |                                                        |                 |                              |                                        |                                       |
| Reportes     Portfolio Recomendado | \$12                                                                                                    | 2016        | 2017                                                   | 2018            | 2019.                        | 2020                                   | 2021                                  |
| I≣ Operaciones                     | \$10                                                                                                    |             |                                                        |                 |                              |                                        |                                       |
|                                    | \$6                                                                                                    |             |                                                        |                 |                              |                                        |                                       |
|                                    | \$4<br>\$2                                                                                                    |             |                                                        |                 | ~~~                          |                                        |                                       |
|                                    | \$0 2015                                                                                                    | 2016        | 2017                                                   | 2018            | 2019                         | 2020                                   | 2021                                  |
|                                    | Rentabilidad históric                                                                                                    | a           |                                                        |                 |                              |                                        |                                       |
|                                    |                                                                                                    | 1 Mes       | 3 Meses                                                | 6 Meses         | YTD                          | 1 Año                                  | 2 Años                                |

 Por último, se incluye un gráfico con la composición porcentual del fondo, indicando los activos que lo componen.

| 🕉 Banco Formosa                                       | а — Та                       |                                            |         |                         |                                          | Pt: Moderado () |
|-------------------------------------------------------|------------------------------|--------------------------------------------|---------|-------------------------|------------------------------------------|-----------------|
| Hola Luis J. Fontana! > 2015                          | 2016                         | 2017                                       | 2018    | 2019                    | 2020                                     | 2021            |
| MENU Rentabilidad hist                                | órica                        |                                            |         |                         |                                          |                 |
| Resumen de Cuenta                                     | 1 Mes                        | 3 Meses                                    | 6 Meses | YTD                     | 1 Año                                    | 2 Años          |
| Mis Inversiones     DELTA - Cohen Abierto Pyr Claie B | es - 0%                      | 4%                                         | 17.34%  | 20,44%                  | 30.59%                                   | 50,55%          |
| Q Explorador de Fondos                                |                              |                                            |         |                         |                                          |                 |
| Reportes                                              | Fondo                        |                                            |         |                         |                                          |                 |
| Portfolio Recomendado                                 | CtaCteU\$S                   | Bco Itau B Ay: 2.5%                        |         |                         |                                          |                 |
| IE Operaciones                                        | Cta Cte U\$5<br>Pzo Fi \$    | Bco Itau B Ay: 2.3% Bco Provincia: 1.9%    |         | FCI Fima P<br>Rumos For | remium Clase B: 6.9%                     |                 |
|                                                       | Pzo Fi<br>Bono Prov Mer      | \$ Bco Nacion: 2.0%<br>doza 171224: 1.5%   |         | Bono CAB                | A 2024 BDC24: 3.5%                       |                 |
|                                                       | Bono Muni, de Cor            | doba \$1 2025: 4.7%                        |         | - ON Transp<br>Bono CAB | Gas Sur Cl 2: 1.2%<br>A 2028 BDC28: 9.6% |                 |
|                                                       | 0                            | N Arcor Cl 17: 1.9%                        |         |                         |                                          |                 |
|                                                       | ON San I                     | Lecer X30J2: 1.8%                          |         | Bono Nac A              | Arg TX23: 5.2%                           |                 |
|                                                       | ON Savant P<br>ON Albanesi E | harma 57 C O: 1.6%<br>nergia Clase 2: 1.0% |         |                         |                                          |                 |
|                                                       | ON Pan Ame                   | r. Energy C 12: 1.5%                       |         | Bono Nac A              | Vrg TX24: 6.3%                           |                 |
|                                                       |                              | Lecer 180422: 1.6%                         |         | Bono Bono               | er 200922: 7.7%                          |                 |
|                                                       | ON Teles                     | com Clase VIII: 1.9%                       |         | ON Plaza L              | ogistica C4: 2.9%                        |                 |
|                                                       | ON BC                        | Boncer TX26 7.3%                           |         | ON Teleco<br>ON Pampa   | Clase T: 1.6%                            |                 |
|                                                       | 0000                         |                                            |         | or transpo              | and a second                             |                 |

🔰 Banco Formosa

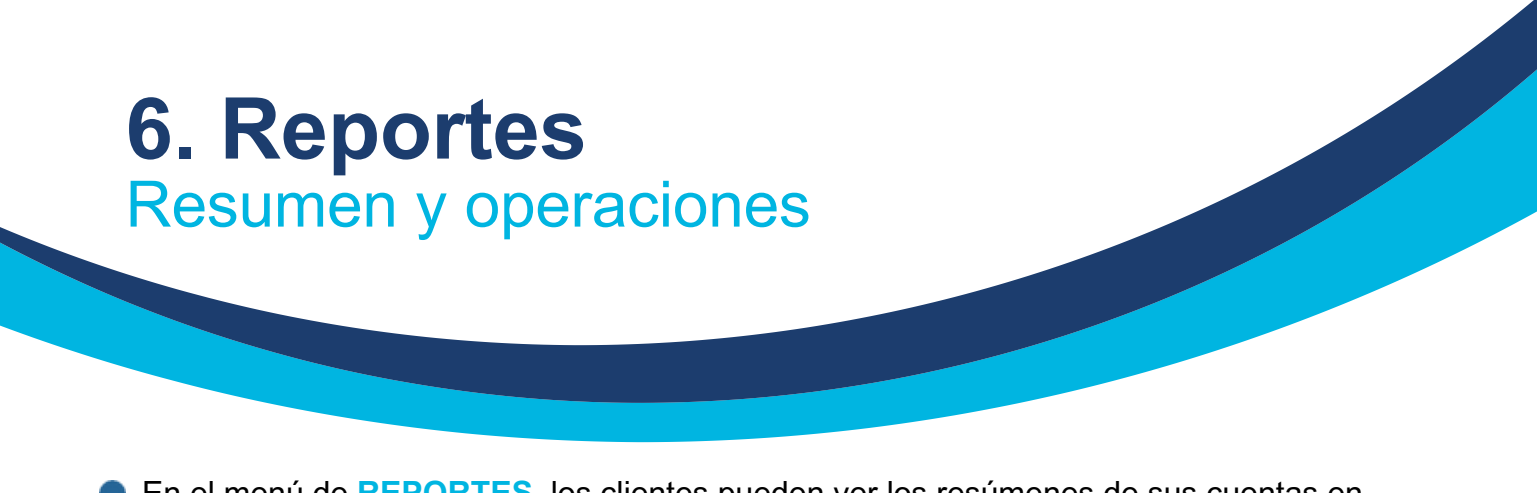

En el menú de REPORTES, los clientes pueden ver los resúmenes de sus cuentas en determinados periodos, o ver las operaciones realizadas entre determinado rango de fechas.

#### Resumen

Para ver el resumen, basta con seleccionar el tipo de Reporte RESUMEN, el período, y hacer clic en VER REPORTE. Aparecerá un resumen de las posiciones del cliente al cierre de dicho mes, y comparativo con el mes anterior. Este reporte se puede descargar.

Se indica por cada fondo:

- Tenencia valorizada del mes anterior
- · Participación porcentual sobre el total de tenencias del mes anterior
- · Cantidad de cuotapartes del cierre del mes indicado
- · Valor de cuotaparte al cierre del mes indicado
- Tenencia valorizada al cierre del mes indicado
- · Participación porcentual sobre el total de tenencias al cierre del mes indicado

| 🕉 Banco Formosa         |                                                                                |                     |               |                         |                     | Pt: Mod             | pe Fontana i  |
|-------------------------|--------------------------------------------------------------------------------|---------------------|---------------|-------------------------|---------------------|---------------------|---------------|
| Hola Luis J. Fontana! > | Reportes<br>Conocé y generá los reportes de tus inversiones                    |                     |               |                         |                     |                     |               |
| MENU                    | Tipo de Reporte Período                                                        |                     |               |                         |                     |                     |               |
| Resumen de Cuenta       | Resumen     III Operaciones     01/20                                          | 23 X 🗋 Ver repo     | rte           |                         |                     |                     |               |
| Mis Inversiones         |                                                                                |                     |               |                         |                     |                     |               |
| Q Explorador de Fondos  | Resumen Enero 2023<br>Período comprendido entre el 01 y el 31 de enero de 2023 | 3                   |               |                         |                     |                     |               |
| Reportes                |                                                                                |                     |               |                         |                     |                     | Descargar     |
| Portfolio Recomendado   |                                                                                | Diciembre 20        | 121           |                         | Enero 2022          |                     |               |
| I Operaciones           | Fondo 0                                                                        | Tenencia Valorizada | Participación | Cantidad de Cuotapartes | Valor de Cuotaparte | Tenencia Valorizada | Participación |
|                         | GALILEO - Galileo Pesos - Clase A                                              | \$9.000,00          | 15,00%        | 1.000.0000              | \$10,3000           | \$10.300,00 -       | 20,00% -      |
|                         | GALILEO - Galileo Renta Fija - Clase A                                         | \$20.000,00         | 38,00%        | 1.000,0000              | \$20,6000           | \$20.600,00 -       | 40,00% -      |
|                         | MEGAINVER - Megainver Performance - Clase A                                    | \$18.000.00         | 37,00%        | 500,0000                | \$38,0000           | \$19.000,00 -       | 35,00% -      |
|                         | 10 -                                                                           |                     |               |                         |                     |                     | 1             |
|                         |                                                                                |                     |               |                         |                     |                     |               |
|                         |                                                                                |                     |               |                         |                     |                     |               |
|                         |                                                                                |                     |               |                         |                     |                     |               |
|                         |                                                                                |                     |               |                         |                     |                     |               |
|                         |                                                                                |                     |               |                         |                     |                     |               |

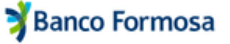

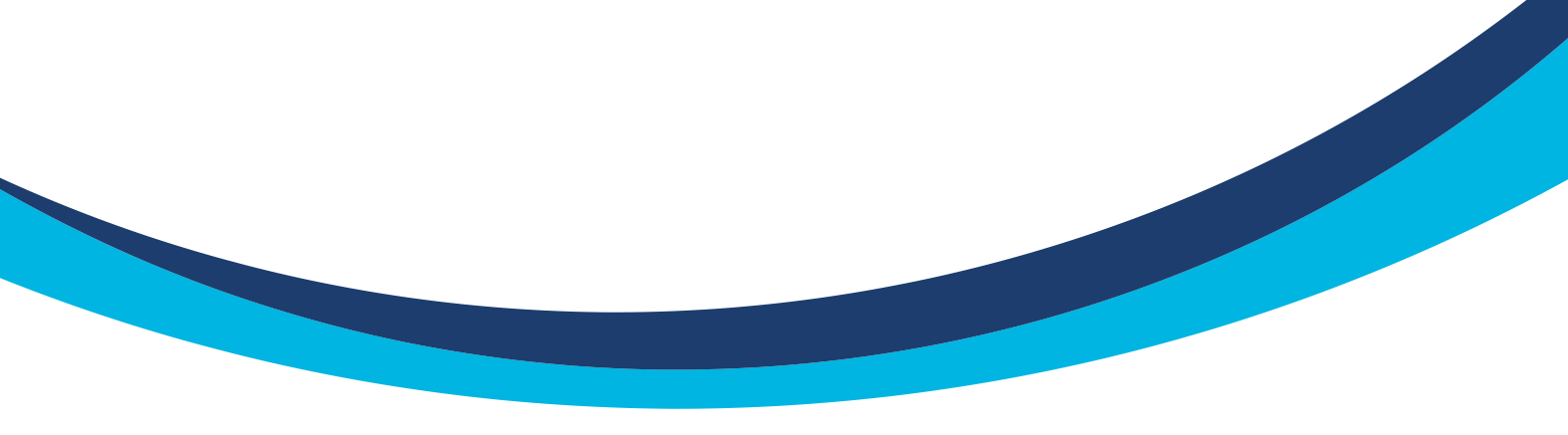

#### **Operaciones**

Para ver reporte de operaciones, se debe seleccionar OPERACIONES, el rango entre meses, y hacer clic en VER REPORTE. Aparecerá un resumen de las operaciones realizadas entre dichos meses. Este reporte se puede descargar.

#### El reporte contiene:

- Fecha
- Activo:
  - Sociedad Gerente
  - Fondo y Clase
- Movimiento
- Cantidad de cuotapartes
- · Valor de cuotaparte
- Monto

| 🕉 Banco Formosa                                                        |                                    |                                                                                                    |               |                        | Pt Mo              | rge Fontana<br>derado () |
|------------------------------------------------------------------------|------------------------------------|----------------------------------------------------------------------------------------------------|---------------|------------------------|--------------------|--------------------------|
| Hola Luis J. Fontana! >                                                | Reportes<br>Conocé y generá los re | portes de tus inversiones                                                                                                  |               |                        |                    |                          |
| MENU Resumen de Cuenta Mis Inversiones Q Explorador de Fondos Reportes | Tipo de Reporte                    | Periodo Coveraciones 04/2023 = 08/2023 X  bril 2023 - Agosto 2023 entre el 01 de atril del 2023 y el 31 de agosto del 2023 | Ver reporte   |                        |                    | Descargar                |
| Portfolio Recomendado                                                  | Fecha 🗸                            | Fondo 0                                                                                                    | Movimiento 0  | Cantidad cuotapartes 0 | Valor Cuotaparte 0 | Monto 0                  |
| E Operaciones                                                          | 2021-06-30                         | GALILEO - Galileo Ahorro Plus - Clase A                                                                                    | Aporte/Compra | 0                      | \$0                | \$0                      |
|                                                                        | 2021-03-09                         | MEGAINVER - Megainver Performance - Clase A                                                                                | Aporte/Compra | 0                      | \$0                | \$0                      |
|                                                                        | 2021-01-20                         | GALILEO - Galileo Ahorro - Clase A                                                                                         | Aporte/Compra | 14,1643                | \$14,1200          | \$200.00                 |
|                                                                        | 2020-10-01                         | MEGAINVER - Megainver Performance - Clase A                                                                                | Aporte/Compra | 19.403,7537            | \$2,5768           | \$50.000,00              |
|                                                                        | 2020-09-03                         | GALILEO - Galileo Ahorro Plus - Clase A                                                                                    | Aporte/Compra | 1.059,5052             | \$4,7192           | \$5.000,00               |
|                                                                        | 2020-08-12                         | GALILEO - Galileo Renta Fija - Clase A                                                                                     | Aporte/Compra | 4.470,7628             | \$8,9470           | \$40.000,00              |
|                                                                        | 2020-08-05                         | GALILEO - Galileo Renta Fija - Clase A                                                                                     | Aporte/Compra | 34,204,3821            | \$8,7708           | \$300.000,00             |
|                                                                        | 2020-07-29                         | GALILEO - Galileo Acciones - Clase A                                                                                       | Aporte/Compra | 1.438,0502             | \$6,9539           | \$10.000.00              |
|                                                                        | 2020-07-29                         | GALILEO - Galileo Renta Fija - Clase A                                                                                     | Aporte/Compra | 1.195,0860             | \$8,3676           | \$10.000,00              |
|                                                                        | 2020-07-01                         | INTL - Gainvest Renta Fija Proteccion Plus RP D.596 - Clase A                                                              | Aporte/Compra | 719,9559               | \$13,8897          | \$10.000.00              |

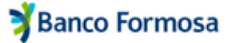

| 7. Portafolio recomendado |  |
|---------------------------|--|
|                           |  |
|                           |  |

 En este menú, el sistema toma tu perfil de inversor, y da una breve descripción del mismo.
 Se te solicita que indiques el monto a invertir. Tras completar esos datos, deberás hacer

clic en VER PORTAFOLIO. Tras unos segundos, el sistema devuelve el portafolio que haya sido cargado para esa combinación de perfil, tipo de persona y moneda.

| 🕉 Banco Formosa                                                                            | Luis Jorge Fortana<br>PE Moderado (*)                                                                                                    |
|--------------------------------------------------------------------------------------------|----------------------------------------------------------------------------------------------------|
| Hola Luis J. Fontana! >                                                                    | Portafolios por Perfil de Inversor<br>Datribución de posiciones según perfi                                                                                                    |
| MENU Resumen de Cuenta Mis Inversiones Explorador de Fondos Reportes Portfolio Recomendado | Perefid de Inversor COSERVADOR CONSERVADOR COpierio Conservación del capital, a través de una estrategia diversificada, sin asumir riesgos significativos. Priorizan la disposibilidad inmediata de sus inversiones y buacan minimizar la incidencia de las fluctuaciones del mercado. Montona Invertir Moneda Seleccione moneda para invertir Seleccione moneda para invertir Seleccione mone |
| IΞ Operaciones                                                                             | Seleccioná Moneda y Monto para ver tu Portfolio                                                                                                    |

Si bien el portafolio que se carga en el sistema es una asignación porcentual, se utiliza el monto a invertir y del mínimo de inversión por fondo para filtrar todos los fondos aptos para componer la cartera recomendada.

Por política del Banco no se hace una recomendación puntual, sino que se indica el porcentaje objetivo por tipo de fondo.

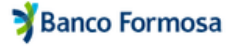

- - Tras seleccionar un fondo por categoría, el cliente puede hacer clic en INVERTIR para generar las órdenes de suscripción, que luego deben ser confirmadas.

| 🕉 Banco Formosa         | Existence of the second second |   |
|-------------------------|----------------------------------------------------------------------------------------------------|---|
| Hola Luis J. Fontana! > | Portatolios por Perhi de Inversor<br>Distribución de posiciones según perfit                                                                                                    | ľ |
| MENU                    |                                                                                                    | 1 |
| Resumen de Cuenta       | Objetivo<br>El bibitivo as hereservorifio del radial a trado de una astrotesia diversificada se similicada en Brioriza la                                                                                                    | 1 |
| Mis Inversiones         | disponibilidad inmediata de sus inversiones y buscan minimizar la incidencia de las fluctuaciones del mercado.                                                                                                    | 1 |
| Q Explorador de Fondos  | Moneto a Invertir         Moneda           \$ 5000         ARS         V                                                                                                    |   |
| Reportes                |                                                                                                    | 1 |
| Portfolio Recomendado   |                                                                                                    | 1 |
| IE Operaciones          | Renta Fija 80%            MEGAINVER-MEGAINVER Renta Fija Argentina - O ADCAP - Adcap Renta Fija Argentina - Clase B         O GALILEO - Galleo Renta Fija - Clase A         Clase A                                                                                                    |   |
|                         | Mercado de Dinero 20%<br>© GALILEO - Galileo Pesos - Clase A<br>© GALILEO - Galileo Argentina - Clase A                                                                                                    |   |
|                         | Invertir                                                                                                    |   |

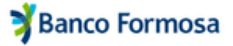

| 8. Operacio                                                                          | ones                                                                               |                                        |
|--------------------------------------------------------------------------------------|------------------------------------------------------------------------------------|----------------------------------------|
|                                                                                      |                                                                                    |                                        |
|                                                                                      |                                                                                    |                                        |
| <ul> <li>Además de permitir confirman<br/>historial de todas las operacio</li> </ul> | r las órdenes, el menú de <b>OPERACI</b><br>ones realizadas por el cliente, con lo | <b>ONES</b> contiene el<br>s datos de: |

- Fecha
- Tipo de OperaciónEstado

| 🕉 Banco Formosa         |                                         |             |                               |          | Luis Jorge For<br>Pt: Moderado | itana i       |
|-------------------------|-----------------------------------------|-------------|-------------------------------|----------|--------------------------------|---------------|
| Hola Luis J. Fontana! > | Operaciones<br>Historial de Operaciones |             |                               |          |                                |               |
| MENU                    | Filtros                                 |             |                               |          |                                |               |
| Resumen de Cuenta       | Fecha                                   |             | Tipo                          | Estado   |                                |               |
| Mis Inversiones         |                                         |             |                               |          |                                | Roome Elitron |
| Q Explorador de Fondos  |                                         |             |                               |          |                                | Some Peros    |
| Reportes                | Fecha 🗸                                 | Tipo        | Fondo                         | Estado   | Monto                          |               |
| Portfolio Recomendado   | 07/02/2022                              | Rescate     | Galileo Ahorro                | En curso | Rescate Total                  | ۲             |
| IE Operaciones          | 18/01/2022                              | Rescate     | Galileo Ahorro                | Encurso  | Rescate Total                  | ۲             |
|                         | 18/01/2022                              | Suscripción | Gainvest Crecimiento Variable | Completa | \$135.000,00                   | ٠             |
|                         | 18/01/2022                              | Suscripción | Gainvest Crecimiento Variable | Completa | \$135.000,00                   | ۲             |
|                         | 10 -                                    |             |                               |          |                                | 1             |
|                         |                                         |             |                               |          |                                |               |

Además, se puede ver el comprobante de la operación haciendo clic en

| Fecha 🗸    | Tipo        | Fondo                         | Estado   | Monto         |   |
|------------|-------------|-------------------------------|----------|---------------|---|
| 07/02/2022 | Rescate     | Galileo Ahorro                | En curso | Rescate Total | ۲ |
| 18/01/2022 | Rescate     | Galileo Ahorro                | En curso | Rescate Total | ۲ |
| 18/01/2022 | Suscripción | Gainvest Crecimiento Variable | Completa | \$135.000,00  | ۲ |
| 18/01/2022 | Suscripción | Gainvest Crecimiento Variable | Completa | \$135.000,00  | ۲ |
| 10 -       |             |                               |          |               | 1 |

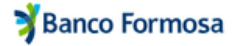